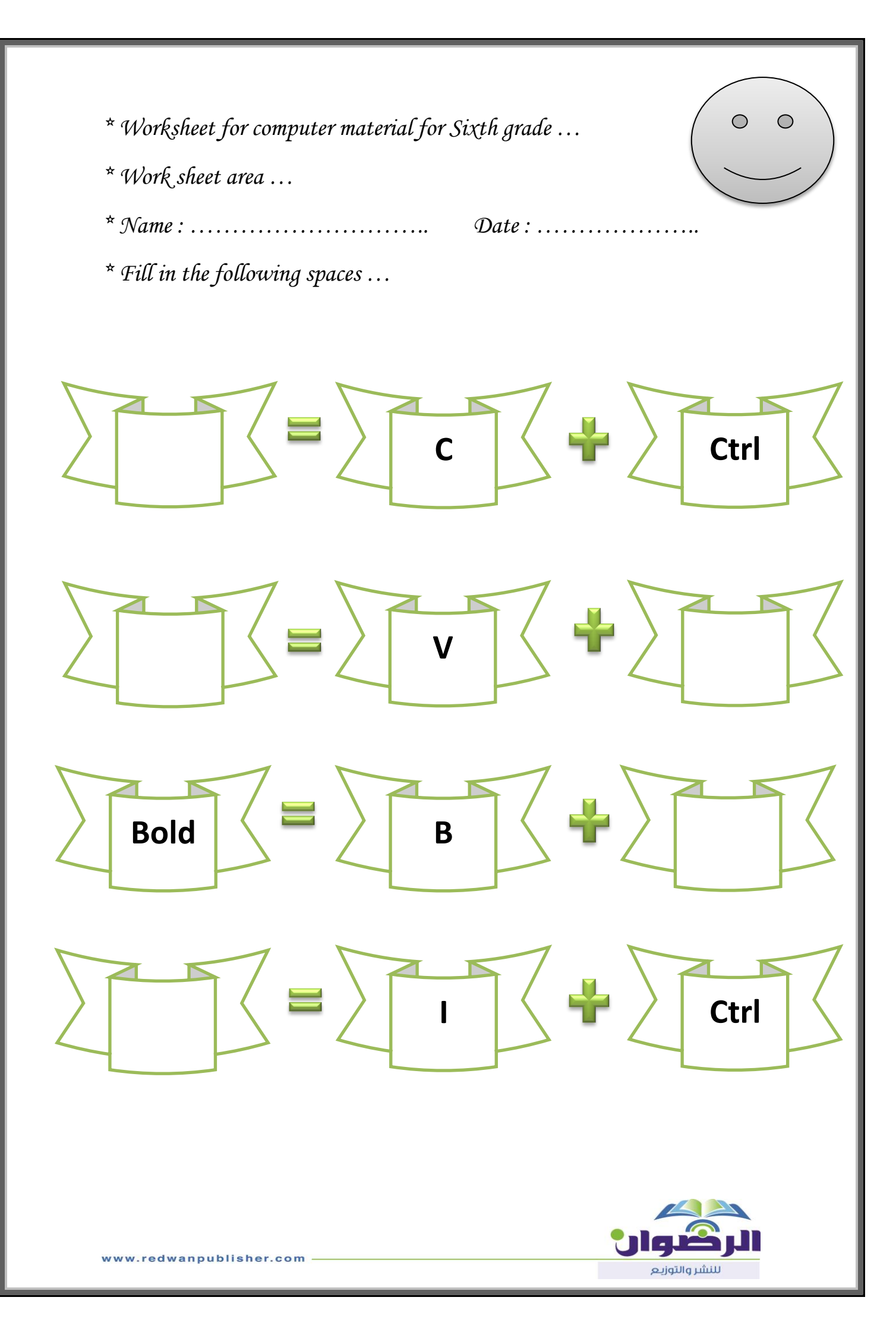

| * Work sheet area                        |         |
|------------------------------------------|---------|
| * Name :                                 | Date :  |
| * Write the shortcuts of the following c | ommands |
| ● Сору:                                  |         |
| <i>Cut</i> :                             |         |
| <i>Italic</i> :                          |         |
| <b>—</b> Bold :                          |         |
| <b>O</b> Underline :                     |         |
| ● Create table :                         |         |
|                                          |         |
|                                          |         |
| F                                        |         |

| * Worksheet for computer material for Sixth grade          |                    |
|------------------------------------------------------------|--------------------|
| * Home                                                     |                    |
| * Name : Date :                                            |                    |
| * Write the commands that a font group contains in program | the word processor |
| 1)                                                         |                    |
| 2)                                                         |                    |
| 3)                                                         |                    |
| 4)                                                         |                    |
| 5)                                                         |                    |
| 6)                                                         |                    |
| 7)                                                         |                    |
| 8)                                                         |                    |
|                                                            | الركوار            |

\*Starting Microsoft office excel ...

\* Name : ..... Date : .....

\* Write the Excel window components that are referred to as shares ...

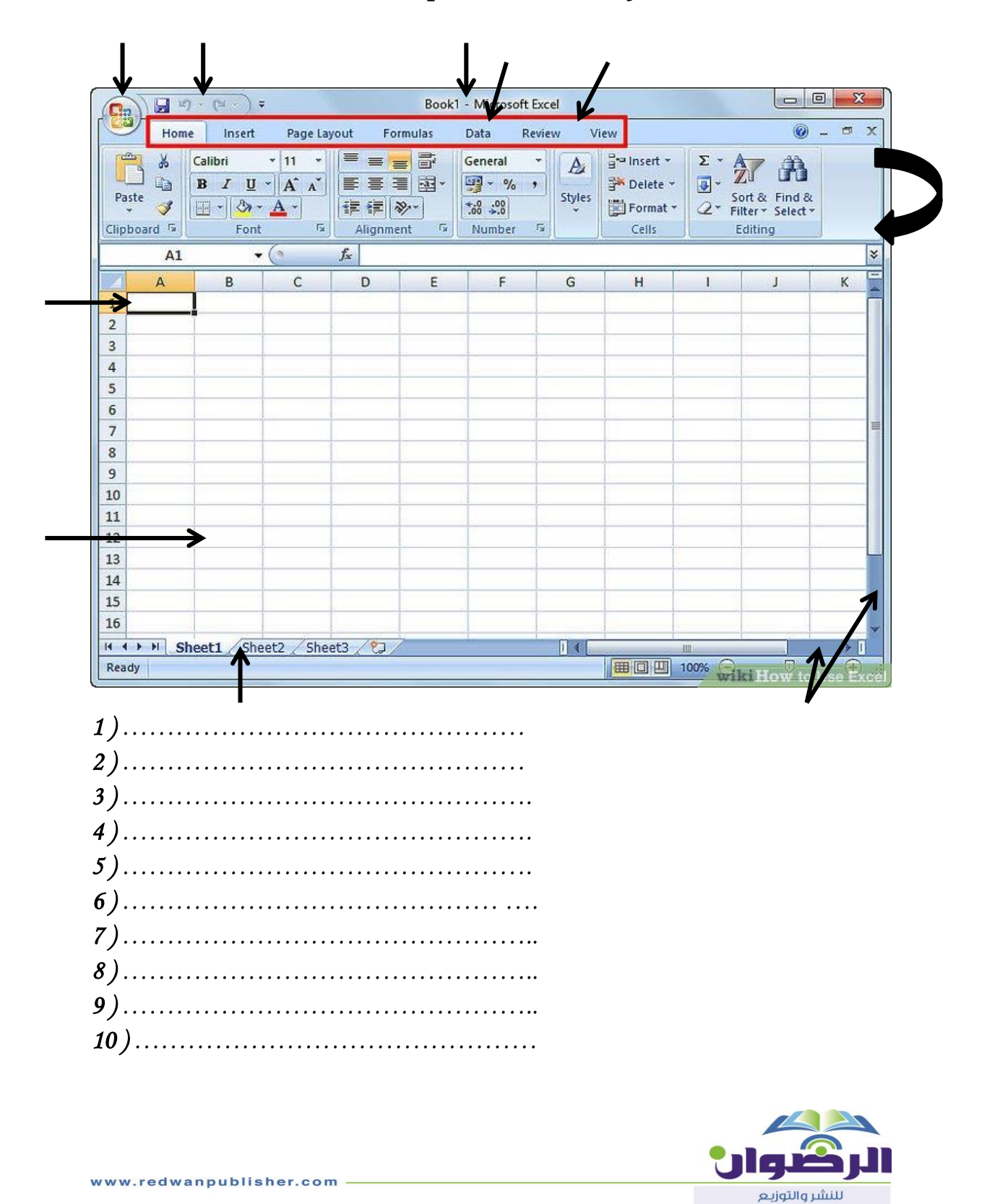

\*Starting Microsoft office excel ....

\* Name : ..... Date : .....

\* Correct the words beneath the line ....

1) We will use the <u>Save command</u> to save a workbook with a new name.

(.....)

2) You <u>can't</u> preview the workbook before you print it .

(.....)

3) The <u>title bar</u> contains quick access tools such as Save, Undo and Redo.

(.....)

4) We <u>can't</u> add new commands to the Quick Access Toolbar.

(.....)

**5**) The <u>toolbar</u> shows the program name and the name of the open workbook.

(.....)

**6**) The <u>menu bar</u> contains the Program Close button, minimize button, restore button and maximize button.

(.....)

7) The active cell is <u>not surrounded</u> by a black frame.

(.....)

8) The active cell is selected by pointing to it with the mouse pointer and clicking on it with the <u>right</u> mouse button.

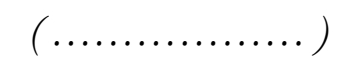

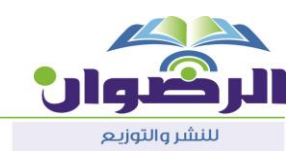

9) The horizontal range is a set of consecutive cells in one <u>column</u>.

10) The <u>horizontal range</u> is a set of consecutive cells in one column.

11) When you open the Microsoft excel program, the program automatically opens a worksheet under the name of <u>book 2</u> and activates the first cell in the workspace is <u>A2</u>.

(.....),(......)

12) When you drag the cell handle horizontally or vertically, the program applies <u>another formula</u> in the cell drawn to the other cells.

(.....)

13) <u>The vertical range</u> is the width and height of the cell, which expresses the width of the column and the row height that form the cell.

(.....)

14)(ctrl + c) is an application shortcut command <u>**Paste**</u>.

(.....)

15) (ctrl + v) is an application shortcut command <u>Copy</u>.

(.....)

**16**)(ctrl + b) is an application shortcut command <u>Italic</u>.

(.....)

17) (ctrl + I) is an application shortcut command <u>**Bold**</u>.

(.....)

**18 )** The application of all orders is active on <u>inactive</u> cells (.....)

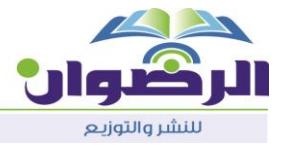

\* Microsoft office excel ...

\* Name : ..... Date : .....

\* Activity ...

\* Enter the following data in the worksheet ...

| The value | Computer     |
|-----------|--------------|
| 1250      | Screens      |
| 8000      | Printers     |
| 4500      | Hard disks   |
| 500       | Floppy disks |
|           | Total sales  |

\* Save the worksheet as Sales ...

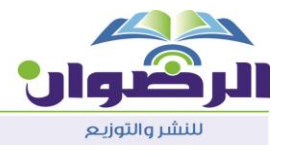

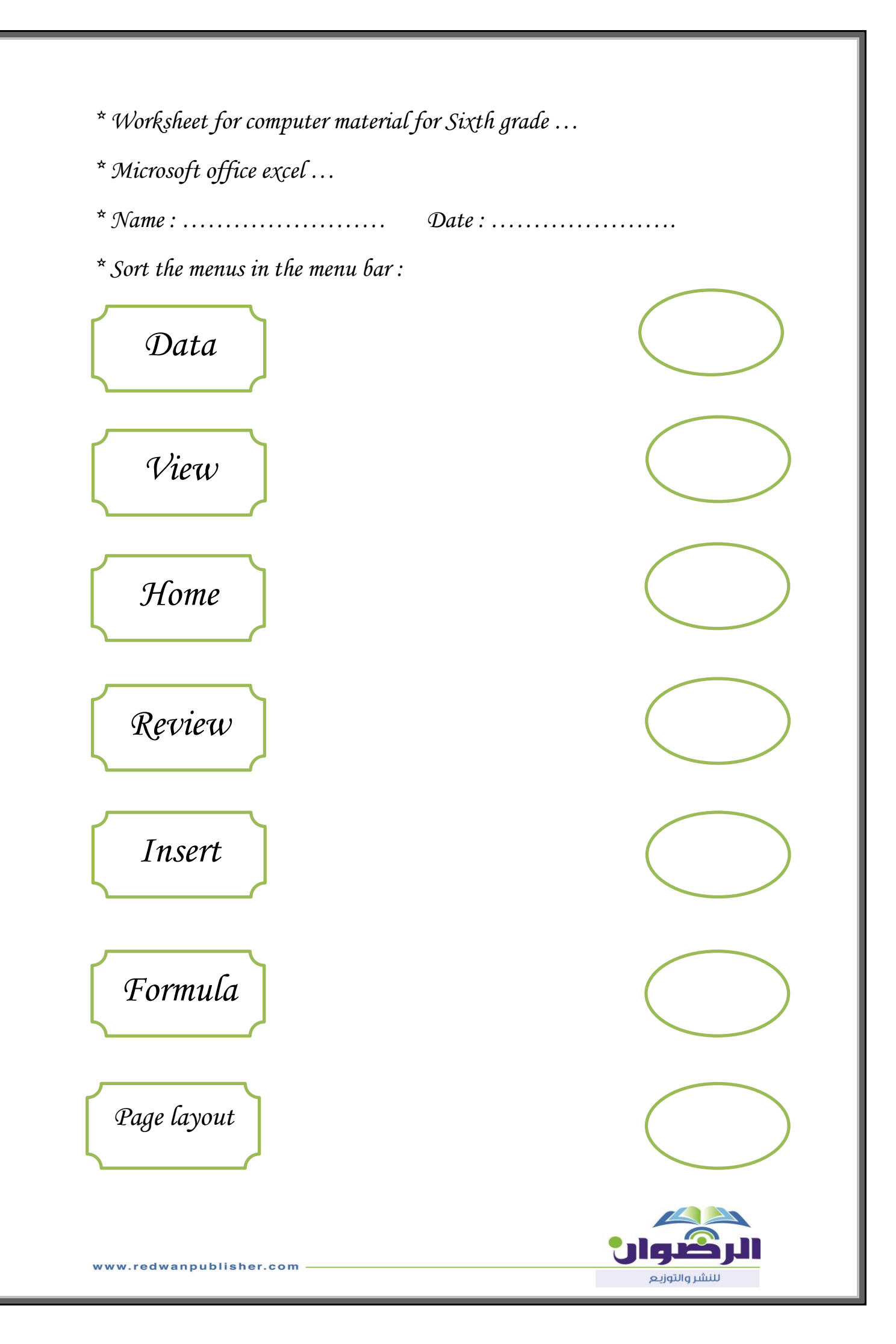

\* Microsoft office excel, Active cell...

\* Name : ..... Date : .....

\* Name the following cells :

| - | $f_{x}$ |   |   |   |   |   |   |   |   |   |
|---|---------|---|---|---|---|---|---|---|---|---|
| K | J       | - | Н | G | F | E | D | С | В | Α |
|   |         |   |   |   |   |   |   |   |   |   |
|   |         |   |   |   |   |   |   |   |   |   |
|   |         |   |   |   |   |   |   |   |   |   |
|   |         |   |   |   |   |   |   |   |   |   |
|   |         |   |   |   |   |   |   |   |   |   |
|   |         |   |   |   |   |   |   |   |   |   |
|   |         |   |   |   |   |   |   |   |   |   |
|   |         |   |   |   |   |   |   |   |   |   |
|   |         |   |   |   |   |   |   |   |   |   |
|   |         |   |   |   |   |   |   |   |   |   |

(.....)

| , |    |             |       |   |   |   |   |   |   |   |   |   |   |
|---|----|-------------|-------|---|---|---|---|---|---|---|---|---|---|
| L | .8 | <b>•</b> (0 | $f_x$ |   |   |   |   |   |   |   |   |   | ~ |
|   | L  | К           | J     | I | Н | G | F | E | D | С | В | Α |   |
|   |    |             |       |   |   |   |   |   |   |   |   |   | 1 |
|   |    |             |       |   |   |   |   |   |   |   |   |   | 2 |
|   |    |             |       |   |   |   |   |   |   |   |   |   | 3 |
|   |    |             |       |   |   |   |   |   |   |   |   |   | 4 |
|   |    |             |       |   |   |   |   |   |   |   |   |   | 5 |
|   |    |             |       |   |   |   |   |   |   |   |   |   | 6 |
| _ |    |             |       |   |   |   |   |   |   |   |   |   | / |
|   |    |             |       |   |   |   |   |   |   |   |   |   | 9 |

(.....)

| × |    |   |   |   |   |   |   |   |   |          |
|---|----|---|---|---|---|---|---|---|---|----------|
|   |    |   |   |   |   |   |   |   |   | ~        |
|   | I. | Н | G | F | E | D | С | В | А | <b>.</b> |
|   |    |   |   |   |   |   |   |   |   | 1        |
|   |    |   |   |   |   |   |   |   |   | 2        |
|   |    |   |   |   |   |   |   |   |   | 3        |
|   |    |   |   |   |   |   |   |   |   | 4        |
|   |    |   |   |   |   |   |   |   |   | 5        |
|   |    |   |   |   |   |   |   |   |   | 6        |
|   |    |   |   |   |   |   |   |   |   | 7        |
|   |    |   |   |   |   |   |   |   |   | 8        |

(.....)

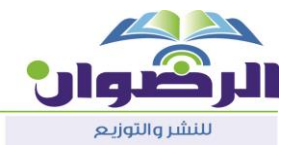

www.redwanpublisher.com

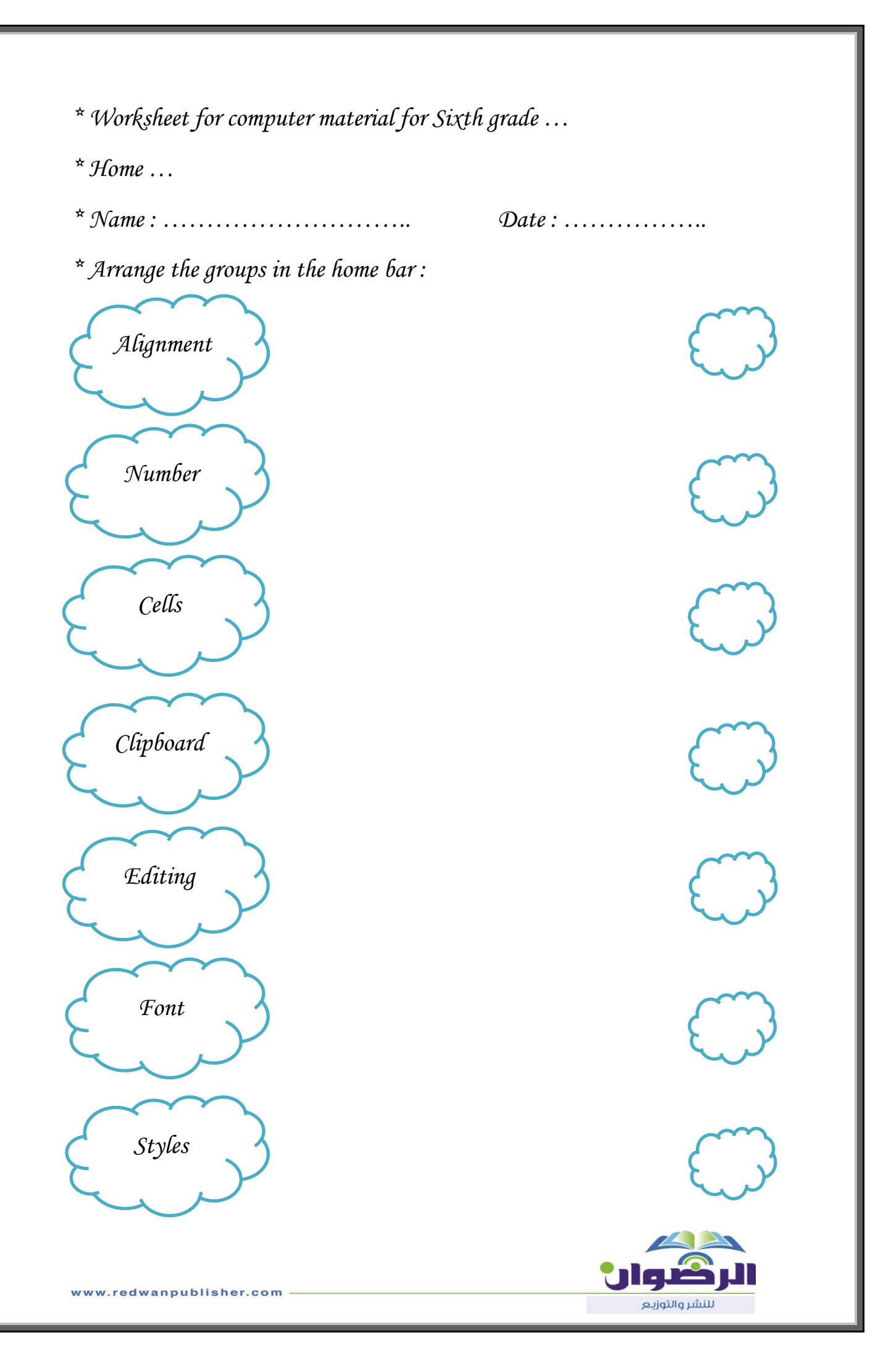

- \* Work Sheet Area ...
- \* Name : .....

Date : .....

\* Write the code of the following vertical range :

|         | Find &<br>Select + | Sort &<br>Filter *<br>Editing | Σ ▼<br> | Here and a set and a set | matting *<br>* | onditional For<br>ormat as Table<br>ell Styles ד<br>Styles | • 👪 (<br>• 🐺 (<br>• • • • • • • • • • • • • • • • • • • | General<br>∰ ▼ %<br>.00 .00<br>Number | 5<br>▼<br>▶¶ ▼<br>⊡ | ≡ ≡ ≡ ≣<br>≣ ≡ ≡ ∎ ⊒<br>≇ ≇ ≱ ≫··<br>Alignment | А* а*<br>• <u>А</u> •<br>Б | • 11 • 4 | <u>∎</u> - <u>∎</u><br>Font | Arial<br>B | Paste 🛷 |
|---------|--------------------|-------------------------------|---------|----------------------------------------------------------------------------------------------------|----------------|------------------------------------------------------------|---------------------------------------------------------|---------------------------------------|---------------------|------------------------------------------------|----------------------------|----------|-----------------------------|------------|---------|
| ۷ المد  | ينة                |                               |         |                                                                                                    |                |                                                            |                                                         |                                       |                     |                                                |                            | $f_{x}$  | <b>+</b> (0                 | B1         | B       |
|         | A                  | В                             |         | С                                                                                                    | D              | E                                                          | F                                                       | G                                     |                     | I H                                            |                            | J        | К                           | L          | Λ       |
| 1 الاسم |                    | المدينة                       | 11      | سنة                                                                                                    |                |                                                            |                                                         |                                       |                     |                                                |                            |          |                             |            | 1       |
| 2 أحمد  |                    | عمان                          | 2       | 201                                                                                                    |                |                                                            |                                                         |                                       |                     |                                                |                            |          |                             |            |         |
| 3 ايراھ | يم                 | الزرقاء                       | 2       | 201                                                                                                    |                |                                                            |                                                         |                                       |                     |                                                |                            |          |                             |            |         |
| 4 وليد  |                    | عمان                          | 3       | 201                                                                                                    |                |                                                            |                                                         |                                       |                     |                                                |                            |          |                             |            |         |
| 5 جمال  |                    | الزرقاء                       | 3       | 201                                                                                                    |                |                                                            |                                                         |                                       |                     |                                                |                            |          |                             |            |         |
| 6 خالد  |                    | عجلون                         | 3       | 201                                                                                                    |                |                                                            |                                                         |                                       |                     |                                                |                            |          |                             |            |         |
| 7 كمال  |                    | عمان                          | 4       | 2014                                                                                                    |                |                                                            |                                                         |                                       |                     |                                                |                            |          |                             |            |         |
| 8       |                    |                               |         |                                                                                                    |                |                                                            |                                                         |                                       |                     |                                                |                            |          |                             |            |         |
| 9       |                    |                               |         |                                                                                                    |                |                                                            |                                                         |                                       |                     |                                                |                            |          |                             |            |         |
| 10      |                    |                               |         |                                                                                                    |                |                                                            |                                                         |                                       |                     |                                                |                            |          |                             |            |         |

(.....)

\* Write the code of the following horizontal range :

| General ▼ | Gig Conditional Formatting Format as Table ▼ Gell Styles ▼ Styles | Par Insert ♥<br>Polete ♥<br>Format ♥<br>Cells | Sort & F<br>Filter * S<br>Editing | Find &<br>Select * |         |
|-----------|-------------------------------------------------------------------|-----------------------------------------------|-----------------------------------|--------------------|---------|
|           |                                                                   |                                               |                                   | جمال               | ~       |
| H G F     | F E D                                                             | С                                             | В                                 | А                  | <b></b> |
|           |                                                                   | لسنة                                          | المدينة ا                         | الاسم              | 1       |
|           |                                                                   | 2012                                          | عمان                              | أحمد               | 2       |
|           |                                                                   | 2012                                          | الزرقاء                           | ابراهيم            | 3       |
|           |                                                                   | 2013                                          | عمان                              | وليد               | 4       |
|           |                                                                   | 2013                                          | الزرقاء                           | جمال               | 5       |
|           |                                                                   | 2013                                          | عجلون                             | خالد<br>ک          | 6       |
|           |                                                                   | 2014                                          | عمان                              | كمال               | 1       |
|           |                                                                   |                                               |                                   |                    | 8       |
|           |                                                                   |                                               |                                   |                    | 9       |
|           |                                                                   |                                               | · · · · ·                         | _                  | 10      |

(.....)

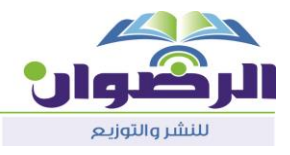

\* Microsoft Office Excel ...

\* Name : ..... Date : .....

\* Arrange the names of the groups in the toolbar in Microsoft Office Excel :

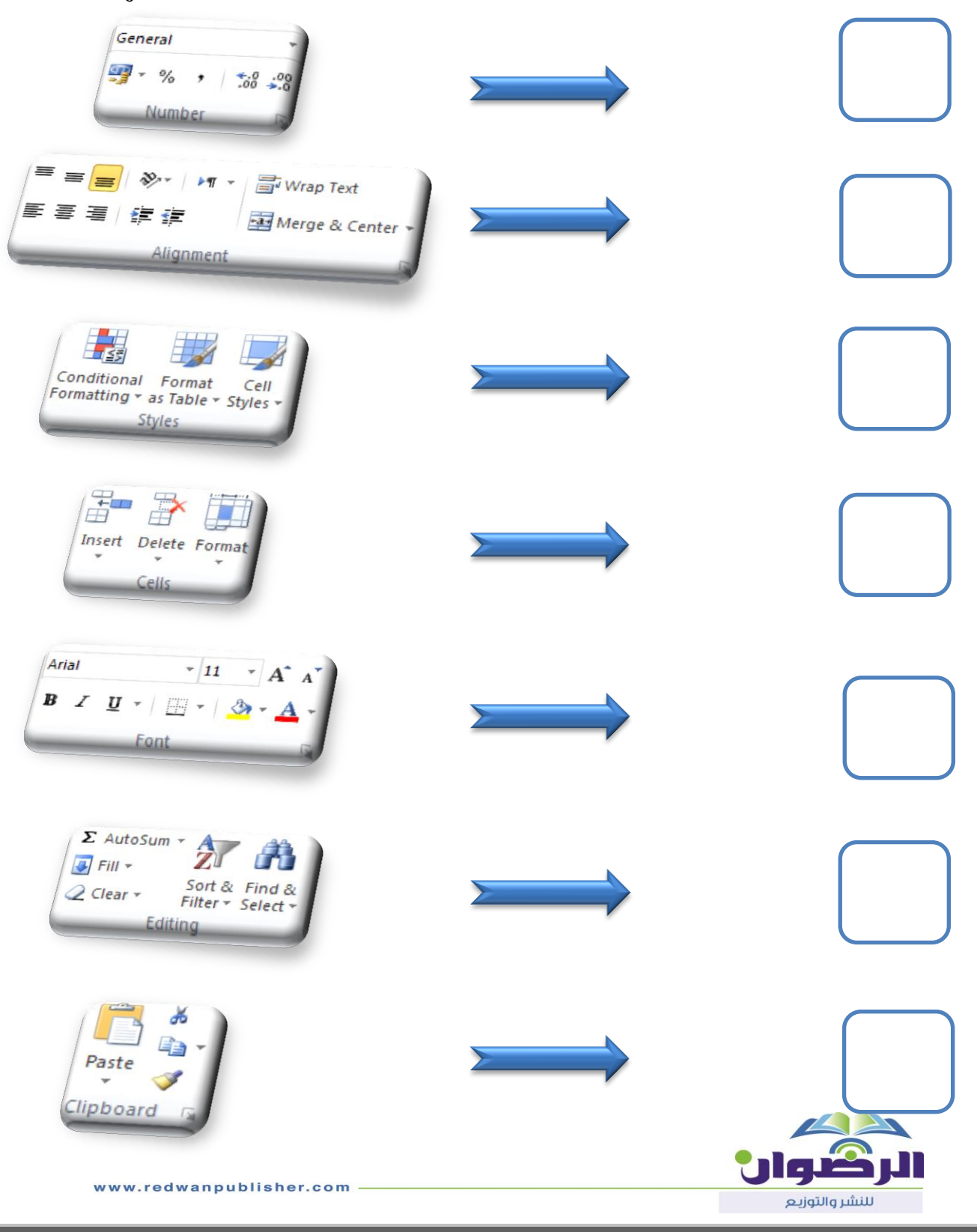